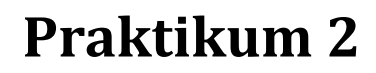

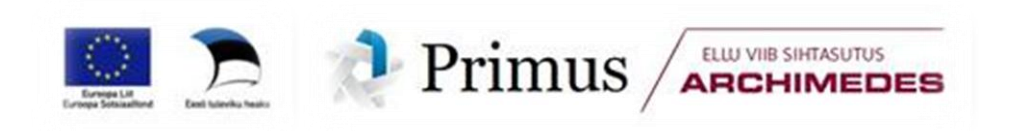

Tänase praktikumi teema on andmete importimine ja haldamine, sh andmetabelite ühendamine ja uute tunnuste arvutamine.

# KUIDAS AVADA/KOPEERIDA EXCELISSE TEKSTI-FAILI VÕI INTERNETIS OLEVAT ANDMETABELIT?

### --- Näide 1 ---

#### Samm 1.

Avage internetibrauseri aknas andmetabel

http://www.eau.ee/~ktanel/Exceli\_koolitus\_EMYs\_2013/lehmad.txt

| <b>←</b> → | 🛞 www.eau.ee/~kt | anel/Exceli_koo | litus_EMYs_2 | 013/lehmad.txt |
|------------|------------------|-----------------|--------------|----------------|
| Ing pr     | Sunnibn Ico      | lahmagD         | 037          | FWF warague    |
| 1 THY_HL   | Symmetry 15a     | Telmast,        | AV           | Enr_veresus    |
| E1125      | 15.09.2002       | 65303           | 93           | 0,887          |
| E1176      | 22.10.2002       | 65303           | 85           | 0,875          |
| E3177      | 23.10.2004       | 56172           | 110          | 1              |
| E3195      | 5.11.2004        | 56172           | 119          | 1              |
| E3197      | 5.11.2004        | 56172           | 125          | 1              |
| E3198      | 5.11.2004        | 56172           | 115          | 0,875          |
| E3202      | 7.11.2004        | 56172           | 95           | 1              |
| E3204      | 7.11.2004        | 56172           | 125          | 1              |
| F3222      | 19 11 2004       | 56172           | 112          | 0 875          |

### Samm 2.

- Avage tühi Exceli fail,
- võtke blokki kogu internetibrauseri aknas avatud andmetabel (lihtsaim viis on kasutada klahvikombinatsiooni Ctrl+A),
- kopeerige see andmetabel arvuti vahemällu (näiteks klahvikombinatsiooni Ctrl+C abil),
- klikkige Exceli töölehel lahtril A1 ning kleepige andmetabel sinna (näiteks klahvikombinatsiooni Ctrl+V abil).

Tulemusena oskab Excel jagada kopeeritud tabeli read küll eraldi ridadesse, aga jääb jänni veergude eraldamisega – kõik tabeli samas reas paiknevad väärtused on ühes lahtris:

| A1 | -      |    | $f_{x}$  | In | v_nr Syn | nikp | Isa le | hmaSPAV  | EHF_ver | resus |
|----|--------|----|----------|----|----------|------|--------|----------|---------|-------|
|    | А      |    | В        |    | С        |      | D      | E        | F       | G     |
| 1  | lnv_nr | Sy | nnikp Is | а  | lehmaSl  | PAV  | EHF    | _veresus |         |       |
| 2  | E1125  | 18 | .09.200  | )2 | 65303    | 93   | 0,887  | ,        |         |       |
| 3  | E1176  | 22 | .10.200  | )2 | 65303    | 85   | 0,875  |          |         |       |
| 4  | E3177  | 23 | .10.200  | )4 | 56172    | 110  | 1      |          |         |       |
| 5  | E3195  | 5. | 11.2004  | ļ. | 56172    | 119  | 1      |          |         |       |
| 6  | E3197  | 5. | 11.2004  | ļ. | 56172    | 125  | 1      |          |         |       |
| 7  | E3198  | 5  | 11 2004  | 1  | 56172    | 115  | 0 875  |          |         |       |

### Samm 3.

Väärtuste veergudesse jagamiseks tuleb võtta blokki kõik andmetabeli read (vaikimisi nad seda ongi) ning valida *Data*sakilt käsk *Text to Columns*:

Avanenud aknas tuleb Excelile öelda, kas

- veerud imporditavas andmetabelis on kindla fikseeritud laiusega (vaikimisi variant) või
- on veerud eraldatud mingi kindla sümboliga – see variant on õige antud juhul.

Järgmisel sammul tahab Excel teada, mis sümboliga on veerud eraldatud – antud juhul on selleks tühik (*Space*).

NB! Excel näitab vertikaaljoontega, millistelt kohtadelt ta antud veergude eraldaja puhul tabeli veergudeks jagab (**proovige näiteks**, kuidas näeks imporditav tabel välja siis, kui määrata veergude eraldajaks punkt – valige *Other* ja trükkige selle järele lahtrisse punkt – või siis, kui eraldada veerud nii punktide kui ka tühikute kohalt).

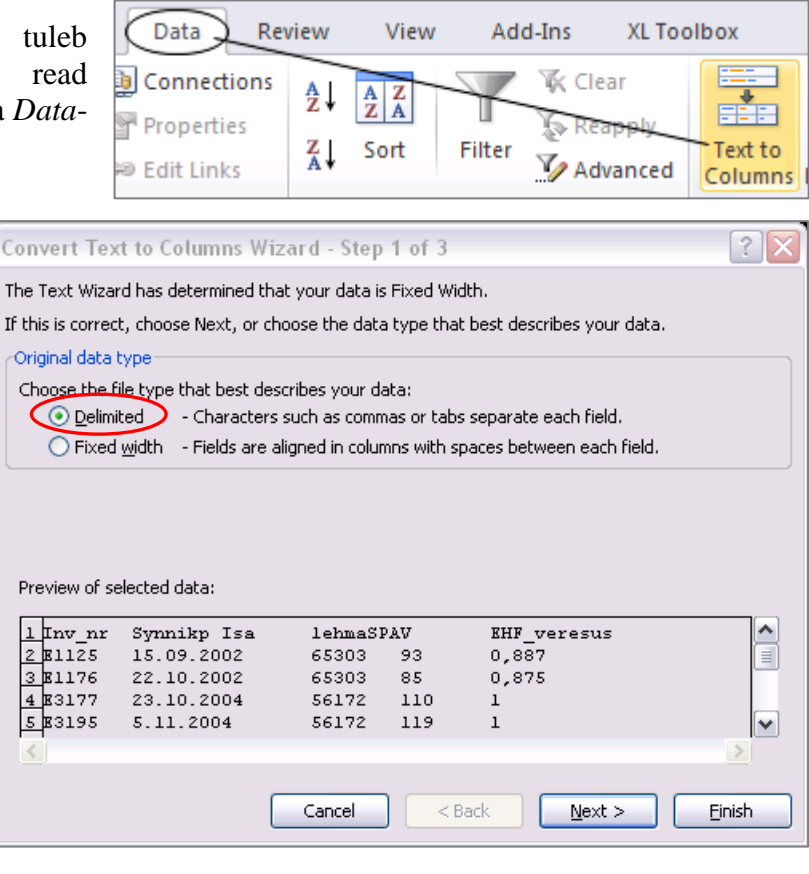

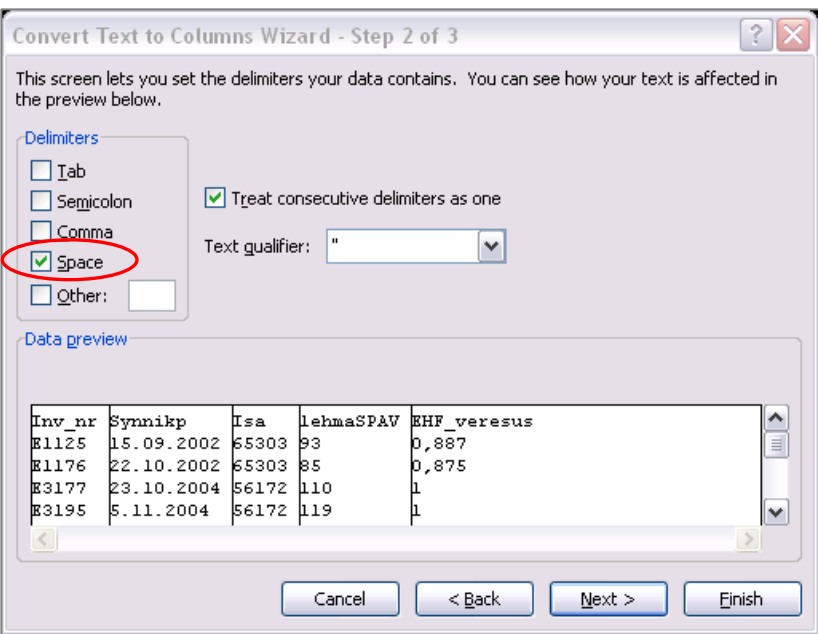

Tabeli veergudesse jagamise viimasel sammul saate soovi korral

- määrata valitud veergudele teksti või kuupäeva formaadi (see viimane enamasti kuupäevade õigesti importimist lihtsamaks ei tee kui Excel saab aru, et mingis veerus on tegu kuupäevadega, saab ta seda nagunii, kui aga ei saa, ei aita ka mingi valik antud aknas),
- jätta mõne veeru importimata (selekteeritud veerule tuleb omistada formaat *Do not import column (skip)*),
- täpsustada, milline on imporditavas tabelis arvude kümnendkohtade ja tuhandete eraldaja (nupu *Advanced...* all avanenavas aknas see koht on **ülioluline, kui imporditavas tabelis**

on kümnendkohtade eraldajaks punkt eesti keelele omase koma asemel!),

 lasta imporditav tabel kirjutada kuhugi mujale – lahtrisse Destination tuleb ette anda tabeli soovitava asukoha ülemise vasaku nurga aadress (näiteks H1; selle valiku tulemusena tekib töölehele kaks tabelit – üks, mis on ette antud reeglite kohaselt veergudeks jagatud, ja algne, veergudeks jagamata tabel).

| Convert Text to Columns Wizard - Step 3 of 3                                                     |                                                              |                                                    |                                                                                                    |  |  |  |  |
|--------------------------------------------------------------------------------------------------|--------------------------------------------------------------|----------------------------------------------------|----------------------------------------------------------------------------------------------------|--|--|--|--|
| This screen lets you s<br>Column data format<br>General<br>Text<br>Date: DMY<br>Do not import co | elect each colu                                              | mn and set the<br>'General' conv<br>dates, and all | e Data Format.<br>erts numeric values to numbers, date values to<br>remaining values to text.<br>Advanced |  |  |  |  |
| Destination: \$A\$1                                                                              |                                                              |                                                    |                                                                                                    |  |  |  |  |
| GeneralGenera                                                                                    | 1 Genera                                                     | General                                            | General                                                                                                   |  |  |  |  |
| Inv_nr Synnik<br>El125 15.09.<br>El176 22.10.<br>E3177 23.10.<br>E3195 5.11.2                    | p Isa<br>2002 65303<br>2002 65303<br>2004 56172<br>004 56172 | lehmaSPAV<br>93<br>85<br>110<br>119                | EHF_veresus<br>0,887<br>0,875<br>1<br>1                                                                   |  |  |  |  |
|                                                                                                  |                                                              | Cancel                                             | < <u>Back</u> Next > Einish                                                                               |  |  |  |  |

Antud juhul ei ole neist võimalustest vaja kasutada ühtegi, võib koheselt klõpsata nupul '*Finish*' ja tulemuseks ongi korrektselt veergudesse jagatud andmetabel:

| 4  | А      | В          | С     | D        | E           |
|----|--------|------------|-------|----------|-------------|
| 1  | Inv_nr | Synnikp    | Isa   | lehmaSPA | EHF_veresus |
| 2  | E1125  | 15.09.2002 | 65303 | 93       | 0,887       |
| 3  | E1176  | 22.10.2002 | 65303 | 85       | 0,875       |
| 4  | E3177  | 23.10.2004 | 56172 | 110      | 1           |
| 5  | E3195  | 5.11.2004  | 56172 | 119      | 1           |
| 6  | E3197  | 5.11.2004  | 56172 | 125      | 1           |
| 7  | E3198  | 5.11.2004  | 56172 | 115      | 0,875       |
| 8  | E3202  | 7.11.2004  | 56172 | 95       | 1           |
| 9  | E3204  | 7.11.2004  | 56172 | 125      | 1           |
| 10 | E3222  | 19 11 2004 | 56172 | 112      | 0.875       |

**Või kas ikka on kõik korrektne?** Kiirem võimalus kontrollida arvtunnuste korrektsust on klikkida vastaval veerul ja vaadata järgi maksimaalsed ja minimaalsed väärtused ekraani all paiknevalt olekuribalt:

| - 24                                                                                   | Α      | В          | С     | D                | E           | F | G | Н | - I |
|----------------------------------------------------------------------------------------|--------|------------|-------|------------------|-------------|---|---|---|-----|
| 1                                                                                      | Inv_nr | Synnikp    | lsa   | <b>IehmaSPAV</b> | EHF_veresus |   |   |   |     |
| 2                                                                                      | E1125  | 15.09.2002 | 65303 | 93               | 0,887       |   |   |   |     |
| 3                                                                                      | E1176  | 22.10.2002 | 65303 | 85               | 0,875       |   |   |   |     |
| 4                                                                                      | E3177  | 23.10.2004 | 56172 | 110              | 1           |   |   |   |     |
| 5                                                                                      | E3195  | 5.11.2004  | 56172 | 119              | 1           |   |   |   |     |
| 6                                                                                      | F3197  | 5 11 2004  | 56172 | 1.25             | 1           |   |   |   |     |
| Kiypsid lehmad pullid 🐑                                                                |        |            |       |                  |             |   |   |   |     |
| Average: 87,14041849 Count: 412 Numerical Count: 411 Min: 0,86 Max: 135 Sum: 35814,712 |        |            |       |                  |             |   |   |   |     |

SPAV on lehma suhteline piimajõudluse aretusväärtus, mille keskmine väärtus on 100 punkti ning mille miinimum ja maksimum jäävad tavaliselt 70 ja 130 kanti. SPAV-i väärtus 0,86, nagu on kirjas tabeli all minimaalse väärtusena, on ilmselgelt ebareaalne. Milles probleem? Kerides andmetabelit allapoole selgub, et osadel lehmadel on justkui puudu nende holsteini veresuse andmed, samas on neil SPAV-i väärtus neil ebareaalselt väike:

Ilmselt on neil lehmadel tegelikult puudu hoopis SPAV, aga andmete importimisel on Excel jätnud tühja veeru vahelt ära.

Mida taolisel juhul teha?

Üks variant on püüda andmeid uuesti importida, püüdes kasutada mõnda muud veergude eraldajat (näiteks tühiku asemel TAB-i) ja vaadates, kuidas

|     | Α      | В          | С     | D         | E         |   |
|-----|--------|------------|-------|-----------|-----------|---|
| 1   | Inv_nr | Synnikp    | Isa   | lehmaSPAV | EHF_veres | u |
| 328 | E5109  | 19.06.2008 | 56274 | 108       | 1         |   |
| 329 | E5110  | 20.06.2008 | 56274 | 0,907     |           | > |
| 330 | E5120  | 25.06.2008 | 65210 | 106       | 1         |   |
| 331 | E5126  | 28.06.2008 | 56274 | 115       | 1         |   |
| 332 | E5134  | 4.07.2008  | 65699 | 1         |           |   |
| 333 | E5142  | 6.07.2008  | 65699 | 0,938     |           |   |
| 224 | E5446  | 0.07.0000  | 00000 | 100       | 4         |   |

muutub imporditav tabel, kui keelata järjstikuste eraldajate ühena käsitlemine. Võite avada uue Exceli dokumendi (lihtsaim viis selleks on klahvikombinatsioon Ctrl+N), kopeerida sinna internetist uuesti lehmade andmetabel ja püüda seda jagada veergudeks. Tulemus ei ole positiivne – valik TAB ei suudaveerge eraldada ja kasutades veergude eraldajana tühikut, annab mitme järjestikuse tühiku ühe sümbolina käsitlemise keelamine veel segasema tulemuse:

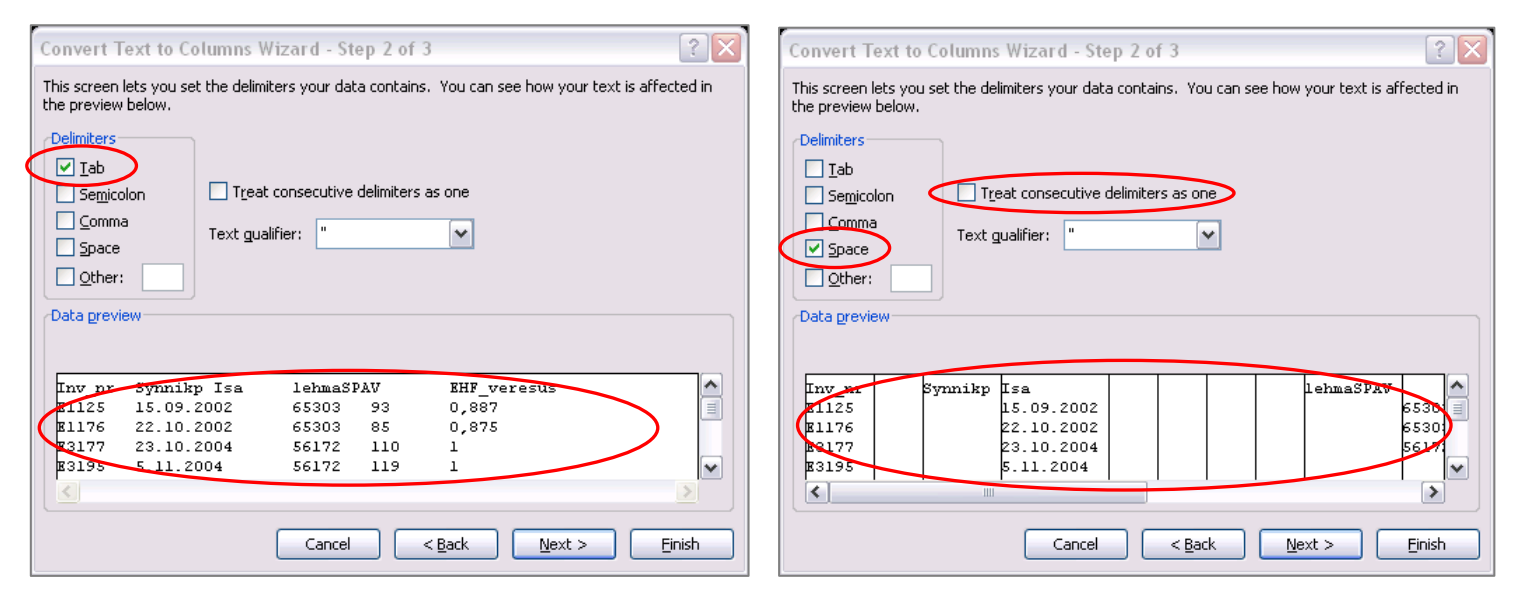

### Mis edasi?

Üks variant oleks uurida, kas ehk on mingi võimalus saada Excelisse imporditav tabel mingi muu veergude eraldajaga (näiteks semikooloniga – nn csv- ehk *Comma delimited*-failina), sest siis on puuduva väärtuse kohal kaks veergude eraldajat ning Excel suudab selle alusel veerud lahku lüüa.

Teine variant oleks püüda olla nutikas ja moodustada mingi algoritmi alusel juba õigeid väärtuseid sisaldavad veerud. Ühte ja alati kehtivat lahendust siinkohal aga pole. Antud juhul saab näiteks kasutada aspekti, et holsteini tõu veresuse väärtused peavad olema 0 ja 1 vahel, samas kui SPAV ei saa kunagi omandada nii väikeseid väärtuseid.

See tähendab, et kasutades mõningaid IF-funktsioone, on võimalik tekitada valesti veergudesse jagatud andmetabeli kõrvale juba õigeid väärtuseid sisaldavad veerud ning seejärel kirjutada nendega üle juba algsed veerud (vt järgmine lk).

|   | А      | В          | С     | D         | E        | F   | G               | Н                  | L.         |
|---|--------|------------|-------|-----------|----------|-----|-----------------|--------------------|------------|
| 1 | Inv_nr | Synnikp    | Isa   | lehmaSPAV | EHF_vere | sus | Õige SPAV       | Õige EHF-veresus   |            |
| 2 | E1125  | 15.09.2002 | 65303 | 93        | 0,887    |     | =IF(D2>1;D2;"") | =IF(E2>0;E2;IF(D2< | =1;D2;"")) |

Nö õige SPAV-i tarvis vaatab ülalolev funktsioon, kas SPAV-i veerus olev arv on suurem kui üks, kui on, väljastatakse algses SPAV-i veerus olev väärtus, vastasel juhul jäetakse aga lahter tühjaks (väätuseks on "").

#### Nipid, märkused, soovitused.

NB! Jättes IF-funktsioonis viimase argumendi lihtalt ette andmata (mõeldes, et kui SPAV on väiksem kui üks, siis ei kirjuta sinna lahtrisse midagi), kirjutab Excel lahtrisse tegelikult nulli, mitte ei jäta lahtrit tühjaks!

| G   | G ▼ (     |           |     |           |     |  |  |  |  |  |
|-----|-----------|-----------|-----|-----------|-----|--|--|--|--|--|
|     | D         | E         | F   | G         |     |  |  |  |  |  |
| 1   | lehmaSPAV | EHF_veres | sus | Õige SPAV | 1   |  |  |  |  |  |
| 353 | 114       | 1         |     |           | 114 |  |  |  |  |  |
| 354 | 0,907     |           |     |           | 0   |  |  |  |  |  |

Õige EHF-veresuse lahtris olev valem

- =IF(E2>0;E2;IF(D2<=1;D2;"")) vä: o ku vä: o ku o ku o vä: o vä:
- vaatab esmalt, kas tegelik EHF-veresus on suurem kui null (st kas lahter ei ole tühi),
  - kui vastus on jah, võetakse väärtuseks algse versuse lahytris olev arv,
  - kui aga vastus on ei, kontrollitakse edasi, kas ehk algse SPAV-i veerus olev väärtus on väiksem-võrdne ühest,
  - kui on, on veresus ilmselt kirjas algses SPAV-i veerus ja tulebki võtta sealt,
  - vastasel juhul loetakse veresus mitte teadaolevaks ja vastav lahter jäetakse tühjaks.

#### Nüüd on nii SPAV-i kui ka veresuse andmed juba õigetes veergudes

|     | D         | E         | F   | G         |     | Н                |  |
|-----|-----------|-----------|-----|-----------|-----|------------------|--|
| 1   | lehmaSPAV | EHF_veres | sus | Õige SPAV |     | Õige EHF-veresus |  |
| 327 | 1         |           |     |           |     | 1                |  |
| 328 | 108       | 1         |     |           | 108 | 1                |  |
| 329 | 0,907     |           |     |           |     | 0,907            |  |
| 330 | 106       | 1         |     |           | 106 | 1                |  |

ja nende väärtustega tuleb üle kirjutada algsed imporditud väärtused:

| Inv_nr | Synnikp                       | Isa   | lehmaSPAV | EHF_veres | sus | Õige SPAV | Õige EHF-veresus |
|--------|-------------------------------|-------|-----------|-----------|-----|-----------|------------------|
| E1125  | 15.09.2002                    | 65303 | 93        | 0,887     |     | 93        | 0,887            |
| E1176  | 22.10.2002                    | 65303 | 85        | 0,875     |     | 85        | 0,875            |
| E3177  | 23.10.2004                    | 56172 | 110       | 1         |     | 110       | 1                |
| E3195  | 5 11 2004                     | 56172 | 110       | 4         |     | 119       | 1                |
|        | Kleebi teisiti /Paste snecial |       |           |           |     | Kopeeri   | (Ctrl+C)         |

#### Kleebi teisiti /Paste special -> Väärtused / Values

Ja viimase sammuna tuleks need abiread, kuhu sai arvutatud õiged SPAV-d ja veresused, ära kustutada.

### --- Näide 2 ---

Teine variant teksti-faili Excelisse importida on kasutada lihtsalt Open-käsku.

• Salvestage fail

http://www.eau.ee/~ktanel/Exceli\_koolitus\_EMYs\_2013/klypsid.txt

(klikkides näiteks faili nimel kursuse kodulehel hiire parempoolse nupuga ning valides avanenud rippmenüüst käsu '*Save File As...*' või 'Salvesta link kui...' või ...

• Valige Excelis käsk Open, määrake avatava faili tüübiks teksti-fail

Files of type: Text Files (\*.prn; \*.txt; \*.csv)

ning avage salvestatud kontrollüpside andmestik 'klypsid.txt'.

- Avaneb juba nähtud teksti-faili importimise / veergudesse jagamise aken, kus
  - o esimesel sammul tuleb öelda, et veerud on kindla eraldajaga (mitte fikseeritud laiusega);
    - o teisel sammul tuleb määrata veergude eraldaja - NB! erinevalt internetilehelt kopeeritud tabelist on antud juhul veergude eraldajaks tabulaator (Tab) ning vältimaks asjata tühjade veergude tegemist tuleks anda Excelile käsk käsitleda mitut järjestikust veergude eraldajat ühena (Treat consecutive delimiters as one);

| Text Impo             | ort Wiz              | ard -    | Step 2 of 3                                 |                     |              |                  |                  |             | ? 🗙     |
|-----------------------|----------------------|----------|---------------------------------------------|---------------------|--------------|------------------|------------------|-------------|---------|
| This screen<br>below. | lets you             | set the  | delimiters your                             | data contains. N    | /ou can      | see how you      | r text is affeo  | ted in the: | preview |
| Delimiters            | )<br>Jolon<br>a<br>: | Te       | T <u>r</u> eat consecuti<br>xt gualifier: " | ive delimiters as   |              |                  |                  |             |         |
| Inv_nr<br>1125        | Nimi<br>PURRU        | LNR<br>1 | Poeg_kp<br>24/09/2004                       | KL_kp<br>16/10/2004 | Piim<br>26.2 | Rasva_pr<br>4.14 | Valgu_pr<br>3.47 | SRA<br>31   |         |
| 1125                  | PURRU                | ի        | 24/09/2004                                  | 20/11/2004          | 24.7         | 4.56             | 3.66             | 23          | _       |
| 1125                  | PURRU                | Ľ        | 24/09/2004                                  | 18/12/2004          | 26.6         | 4.25             | 3.55             | 41          |         |
| <b>1</b> 125          | PORKO                | ۴        | k#10915004                                  | k5/01/2008          | h1.1         | 4.ZZ             | 4.68             | ¥3          |         |
|                       |                      |          |                                             | Cancel              |              | < <u>B</u> ack   | <u>N</u> ext :   |             | Einish  |

o kolmandal sammul tuleb nupul Advanced... klikkimise järel avanenud aknas öelda

Excelile, et imporditavas teksti-failis on kümnendkohtade eraldajana kasutusel punkt - sellisel juhul tõlgendabki Excel punkti arvus komana ning eesti keele seadistuses Exceli puhul konverteerib arvud automaatselt komadega arvudeks (ja mitte kuupäevadeks nagu vastasel juhul võib juhtuda).

| Text Import Wizard - Step 3 (              | of 3                                                                        |
|--------------------------------------------|-----------------------------------------------------------------------------|
| This screen lets you select each colur     | mn and set the Data Format.                                                 |
| Column data format                         |                                                                             |
| ⊙ <u>G</u> eneral                          | 'General' converts numeric values to numbers, date values to dates, and all |
| O Date: DMY                                | Advanced.,                                                                  |
| O Do not import column (skip)              |                                                                             |
|                                            | Advanced Text Import Settings                                               |
|                                            | Settings used to recognize numeric data                                     |
| Data preview                               | Decimal separator:                                                          |
| <u></u>                                    | Ihousands separator:                                                        |
| Inv_nr Nimi LNR Poeg_k                     | specified in the Regional panel.                                            |
| 1125 PURRU 1 24/09/                        | Reset T T negative numbers                                                  |
| 1125 PURRU 1 24/09/<br>1125 PURRU 1 24/09/ |                                                                             |
|                                            |                                                                             |
|                                            | Cancel < <u>B</u> ack Next > <u>F</u> inish                                 |

|   | А      | B C   |     | D          | E          | F    | G        | Н        | I   |
|---|--------|-------|-----|------------|------------|------|----------|----------|-----|
| 1 | Inv_nr | Nimi  | LNR | Poeg_kp    | KL_kp      | Piim | Rasva_pr | Valgu_pr | SRA |
| 2 | 1125   | PURRU | 1   | 24.09.2004 | 16.10.2004 | 26,2 | 4,14     | 3,47     | 31  |
| 3 | 1125   | PURRU | 1   | 24.09.2004 | 20.11.2004 | 24,7 | 4,56     | 3,66     | 23  |
| 4 | 1125   | PURRU | 1   | 24.09.2004 | 18.12.2004 | 26,6 | 4,25     | 3,55     | 41  |
| 5 | 1125   | PURRU | 1   | 24.09.2004 | 22.01.2005 | 31,1 | 4,22     | 3,68     | 23  |
| 6 | 1125   | PURRU | 1   | 24.09.2004 | 21.02.2005 | 30,6 | 4,23     | 3,75     | 28  |
| 7 | 1125   | PURRU | 1   | 24.09.2004 | 21.03.2005 | 26,7 | 4,54     | 3,77     | 39  |
| 8 | 1125   | DURRU | 1   | 24.09.2004 | 22.04.2005 | 25.6 | 4 57     | 3.6      | 46  |

#### Tulemus:

### Nipid, märkused, soovitused.

Peamine probleem seoses erinevatest andmebaasidest või internetist pärit andmetabelite Excelis avamisega on see, et erinevat tüüpi tunnused on vormindatud erinevalt.

Eestis on arvutid enamasti eesti keele seadistuses, mis tähendab arvudes kümnendkoha eraldajana koma kasutamist ning vaikimisi kuupäevaformaati Excelis kujul 'päev.kuu.aasta' (näiteks 3.05.2013). Andmebaasides on aga reeglina inglise keele seadistused, mille puhul näiteks kümnendkoha eraldajana arvudes kasutatakse punkti ja kuupäeva esituses on kuu number enne päeva numbrit või siis on päeva, kuu ja aasta eraldajana kasutatud hoopis kaldkriipsu, sageli on kuude nimed esitatud ka üldse sõnaliselt (näiteks May 3, 2013, seda eriti Ameerika inglise keele puhul).

Variandid, kuidas andmeid Excelisse importida (mis alati ei pruugi töötada – seepärast ongi neid mitu).

- Kasutage eelnevalt kirjeldatud tekstifaili importimise või lahtrite sisu veergudesse jagamise võimalust.
- Muudke enne inglise keeleruumi reeglite järgi vormindatud andmete Excelisse kopeerimist või tekstifaili avamist arvuti seadistust kontrollpaneelilt: *Control Panel* → *Regional and Language Options* → *English (United Kingdom)*;

juhul, kui imporditavas failis on kuupäevades kuude nimed antud sõnaliselt, võib proovida ka USA inglise keele (*English (United States*)) seadistust.

• Kopeerige imporditav tabel Notepadi, asendage seal kõik punktid komadega ja kuupäevade puhul kõik kaldkriipsud punktidega ning kopeerige sedasi muudetud tabel Excelisse.

--- Näide 3 ---

Importige Excelisse pullide andmestik:

#### http://www.eau.ee/~ktanel/Exceli\_koolitus\_EMYs\_2013/pullid.csv

Salvestage see andmestik arvutisse ja avage enne Excelis avamist igaks juhuks Notepadis (see on tekstifailide puhul soovitatav, et saada esmane ülevaade andmete struktuurist ja vormingust):

| 🍺 pullid.csv - Notepad                                                                                                    |      |
|----------------------------------------------------------------------------------------------------|------|
| File Edit Format View Help                                                                                                    |      |
| <pre> [Fsa_nr,Isa_nimi,Synnikp,SPAV,SSAV,SVAV,SKAV,SGAV,PoegKergus,Ssynd,S 62708,APOLLO-ET,May 05 01,111,118,110,119,103,93,100,112 62313,AUGUSTINE-ET,Jan 22 00,126,111,107,126,105,81,85,114 62998,COMBAT,Aug 30 00,112,118,111,116,107,107,113,112 65303,DORADO-ET,Jul 06 95,102,111,113,106,116,102,101,118 56172,DYNASTY-ET,Sep 06 98,124,92,90,108,87,87,73,97 65022,JANOS,Oct 08 00,117,88,114,107,108,,,111 65699,JOSE,Jan 14 01,119,100,98,110,89,124,128,114 65210,LANCELOT-ET,Jul 09 98,126,107,110,122,100,111,122,117 62294,MARION-ET,Aug 10 00,122,104,101,117,101,74,86,98 56274,OLIVER,Apr 23 01,118,99,120,129,90,89,,78 65642,RAMOS,JUN 26 97,113,133,125,127,116,129,134,139 65575 WIZ720PD-ET Dec 15 00 121 98 111 115 106 70 82 119 </pre> | STAV |

Nagu näha, on selles failis veergude eraldajaks hoopis koma, kuupäev on formaadis 'päev kuu aasta', kusjuures inglise keeles ja aastaarv on vaid kahenumbriline (näiteks 'May 05 01'), ning kahel pullil on ilmselt mõni aretusväärtus puudu (selle tõenduseks on järjestikuste komade esinemine).

Proovides seda tabelit Excelis avada ning seejärel teksti veergudesse jagada, määrates veergude eraldajaks koma, on tulemus järgmine:

|    | А      | В            | С         | D    | Е    | F    | G    | Н    | 1     | J     | K    |
|----|--------|--------------|-----------|------|------|------|------|------|-------|-------|------|
| 1  | lsa_nr | lsa_nimi     | Synnikp   | SPAV | SSAV | SVAV | SKAV | SGAV | PoegK | Ssynd | STAV |
| 2  | 62708  | APOLLO-ET    | May 05 01 | 111  | 118  | 110  | 119  | 103  | 93    | 100   | 112  |
| 3  | 62313  | AUGUSTINE-ET | Jan 22 00 | 126  | 111  | 107  | 126  | 105  | 81    | 85    | 114  |
| 4  | 62998  | COMBAT       | Aug 30 00 | 112  | 118  | 111  | 116  | 107  | 107   | 113   | 112  |
| 5  | 65303  | DORADO-ET    | Jul 06 95 | 102  | 111  | 113  | 106  | 116  | 102   | 101   | 118  |
| 6  | 56172  | DYNASTY-ET   | Sep 06 98 | 124  | 92   | 90   | 108  | 87   | 87    | 73    | 97   |
| 7  | 65022  | JANOS        | Oct 08 00 | 117  | 88   | 114  | 107  | 108  |       |       | 111  |
| 8  | 65699  | JOSE         | Jan 14 01 | 119  | 100  | 98   | 110  | 89   | 124   | 128   | 114  |
| 9  | 65210  | LANCELOT-ET  | Jul 09 98 | 126  | 107  | 110  | 122  | 100  | 111   | 122   | 117  |
| 10 | 62294  | MARION-ET    | Aug 10 00 | 122  | 104  | 101  | 117  | 101  | 74    | 86    | 98   |
| 11 | 56274  | OLIVER       | Apr 23 01 | 118  | 99   | 120  | 129  | 90   | 89    |       | 78   |
| 12 | 65642  | RAMOS        | Jun 26 97 | 113  | 133  | 125  | 127  | 116  | 129   | 134   | 139  |
| 13 | 65575  | WIZZARD-ET   | Dec 15 00 | 121  | 98   | 111  | 115  | 106  | 70    | 82    | 119  |

Excel saab teksti veergudesse jagamisega kenasti hakkama, ka puuduvatele väärtustele vastavad tühjad lahtrid on õiges kohas, aga pullide sünnikuupäevade kuupäevana käsitlemises jääb Excel jänni (tõenduseks, et Excel ei suuda antud formaadis olevaid sünnikuupäevi kuupäevadeks konverteerida, on nende joondumine lahtri vasaku, mitte parema serva järgi – vaikimisi joondab Excel teksti alati vasaku serva ja arvud parema serva suhtes ning mistahes ajaväärtused on oma sisult arvud).

Paremaks ei tee pilti ka arvuti kontrollpaneelilt seadistuste inglise keeleruumile vastavateks muutmine – kasutatud kuupäeva formaat on lihtsalt sedavõrd ebatraditsiooniline.

Lahenduseks on

- kuupäeva jagamine eraldi kuuks, päevaks ja aastaks,
- kuu inglisekeelsete lühendite asendamine kuu numbritega,
- kahekohalise aastaarvu asendamine neljakohalise aastaarvuga ning
- seejärel arvulistest komponentidest jällegi kuupäeva kokkupanek.

Kuupäeva veeru kolmeks eri veeruks jagamiseks saab jällegi kasutada juba tuttavat käsku *Text to Columns*, seejuures tuleb kuupäeva sisaldava veeru järele eelnevalt lisada kaks tühja veergu, sest vastasel juhul kirjutatakse päeva ja aasta numbritega üle järgnevate veergude sisu.

| ACC | cess vved | ) lext Source    | s 🐃 Connectio | DNS AII | - SS LUILI | LITTE J | ( ) ( )( () )( () |
|-----|-----------|------------------|---------------|---------|------------|---------|----------------------------------------------------------------------------------------------------|
|     |           | Get External Da  | ita           |         | Connection | ns      | Convert Text to Columns Wizard - Step 2 of 3                                                                                                    |
| C1  | • (*      | <i>f</i> ∗ Synni | ikp           |         |            |         | This screen lets you set the delimiters your data contains. You can see how                                                                                                    |
|     | Α         | В                | С             | D       | E          | F       | che preview below.                                                                                                    |
| 1   | lsa_nr    | Isa_nimi         | Synnikp       |         |            | SPAV    | Delimiters                                                                                                    |
| 2   | 62708     | APOLLO-ET        | May 05 01     |         |            | 11      |                                                                                                    |
| 3   | 62313     | AUGUSTINE-ET     | Jan 22 00     |         |            | 12      |                                                                                                    |
| 4   | 62998     | COMBAT           | Aug 30 00     |         |            | 11      | Text gualifier:                                                                                                    |
| 5   | 65303     | DORADO-ET        | Jul 06 95     |         |            | 10      |                                                                                                    |
| 6   | 56172     | DYNASTY-ET       | Sep 06 98     |         |            | 12      |                                                                                                    |
| 7   | 65022     | JANOS            | Oct 08 00     |         |            | 11      | Data preview                                                                                                    |
| 8   | 65699     | JOSE             | Jan 14 01     |         |            | 11      |                                                                                                    |
| 9   | 65210     | LANCELOT-ET      | Jul 09 98     |         |            | 12      |                                                                                                    |
| 10  | 62294     | MARION-ET        | Aug 10 00     |         |            | 12      | May 05 01                                                                                                    |
| 11  | 56274     | OLIVER           | Apr 23 01     |         |            | 11      | Jan 22 00                                                                                                    |
| 12  | 65642     | RAMOS            | Jun 26 97     |         |            | 11      | Aug 30 00<br>Jul 06 95                                                                                                    |
| 13  | 65575     | WIZZARD-ET       | Dec 15 00     |         |            | 12      |                                                                                                    |
| 14  |           |                  |               |         |            |         |                                                                                                    |
| 15  |           |                  |               |         |            |         | Cancel < <u>B</u> ack <u>N</u> e                                                                                                    |
| 16  |           |                  |               |         |            |         |                                                                                                    |

Kuu inglisekeelsete lühendite numbritega asendamiseks võib kasutada käsu *Replace* abi – see ei ole küll kõige elegantsem tegevus, aga et kuid on üksnes 12 tk, on kaksteistkordne *Replace*-käsu rakendamine ehk kõige kiirem (kui andmeid on nii vähe, kui antud näites, on kiirem viis muidugi lihtsalt kuu nimede asemele numbrite trükkimine <sup>(2)</sup>).

Tulemus:

|    | Α      | В            | С       | D  | E  | F    | G    | Н    | - I  | J    | K     | L     | М    |
|----|--------|--------------|---------|----|----|------|------|------|------|------|-------|-------|------|
| 1  | lsa_nr | Isa_nimi     | Synnikp |    |    | SPAV | SSAV | SVAV | SKAV | SGAV | PoegK | Ssynd | STAV |
| 2  | 62708  | APOLLO-ET    | 5       | 5  | 1  | 111  | 118  | 110  | 119  | 103  | 93    | 100   | 112  |
| 3  | 62313  | AUGUSTINE-ET | 1       | 22 | 0  | 126  | 111  | 107  | 126  | 105  | 81    | 85    | 114  |
| 4  | 62998  | COMBAT       | 8       | 30 | 0  | 112  | 118  | 111  | 116  | 107  | 107   | 113   | 112  |
| 5  | 65303  | DORADO-ET    | 7       | 6  | 95 | 102  | 111  | 113  | 106  | 116  | 102   | 101   | 118  |
| 6  | 56172  | DYNASTY-ET   | 9       | 6  | 98 | 124  | 92   | 90   | 108  | 87   | 87    | 73    | 97   |
| 7  | 65022  | JANOS        | 10      | 8  | 0  | 117  | 88   | 114  | 107  | 108  |       |       | 111  |
| 8  | 65699  | JOSE         | 1       | 14 | 1  | 119  | 100  | 98   | 110  | 89   | 124   | 128   | 114  |
| 9  | 65210  | LANCELOT-ET  | 7       | 9  | 98 | 126  | 107  | 110  | 122  | 100  | 111   | 122   | 117  |
| 10 | 62294  | MARION-ET    | 8       | 10 | 0  | 122  | 104  | 101  | 117  | 101  | 74    | 86    | 98   |
| 11 | 56274  | OLIVER       | 4       | 23 | 1  | 118  | 99   | 120  | 129  | 90   | 89    |       | 78   |
| 12 | 65642  | RAMOS        | 6       | 26 | 97 | 113  | 133  | 125  | 127  | 116  | 129   | 134   | 139  |
| 13 | 65575  | WIZZARD-ET   | 12      | 15 | 0  | 121  | 98   | 111  | 115  | 106  | 70    | 82    | 119  |

Järgmise sammuna on vaja neljakohalisi aastaarve, sest vastasel juhul tõlgendab Excel kõiki aastanumbreid 19-ga algavatena. Kuna antud juhul on selge, et

- kõik arvud, mis on väiksemad kui käesoleva aasta kaks viimast numbrit (13), peavad vastama 21. sajandile (ning on esitatavad kujul 2000 + 'kaks viimast numbrit'), ja
- ülejäänud 20. sajandile (meil lihtsalt ei saa olla praegu kasutusel pulle sünniaastaga 1912 ja enne seda; aastarv on siis esitatav kujul 1900 + 'kaks viimast numbrit'),

saab sünniaasta teha neljakohaliseks lihtsalt IF-funktsiooni ja sobiva liitmistehte abil:

|    | - (• × • | ✓ <i>f</i> <sub>x</sub> =IF( | E2<14;2000 | +E2;1900+E2)               |  |  |
|----|----------|------------------------------|------------|----------------------------|--|--|
|    | С        | D                            | E          | F                          |  |  |
| 1  | Synnikp  |                              |            |                            |  |  |
| 2  | 5        | 5                            | 1          | =IF(E2<14;2000+E2;1900+E2) |  |  |
| 3  | 1        | 22                           | 0          | 2000                       |  |  |
| 4  | 8        | 30                           | 0          | 2000                       |  |  |
| 5  | 7        | 6                            | 95         | 1995                       |  |  |
| 6  | 9        | 6                            | 98         | 1998                       |  |  |
| 7  | 10       | 8                            | 0          | 2000                       |  |  |
| 8  | 1        | 14                           | 1          | 2001                       |  |  |
| 9  | 7        | 9                            | 98         | 1998                       |  |  |
| 10 | 8        | 10                           | 0          | 2000                       |  |  |
| 11 | 4        | 23                           | 1          | 2001                       |  |  |
| 12 | 6        | 26                           | 97         | 1997                       |  |  |
| 13 | 12       | 15                           | 0          | 2000                       |  |  |

Tulemusena on nüüd andmetabelis üheselt mõistetavad arvulised veerud nii kuupäeva, kuu kui ka aasta tarvis:

| С   | D    | E  | F     |
|-----|------|----|-------|
| Kuu | Päev |    | Aasta |
| 5   | 5    | 1  | 2001  |
| 1   | 22   | 0  | 2000  |
| 8   | 30   | 0  | 2000  |
| 7   | 6    | 95 | 1995  |
| 9   | 6    | 98 | 1998  |
| 10  | 8    | 0  | 2000  |
| 1   | 14   | 1  | 2001  |
| 7   | 9    | 98 | 1998  |
| 8   | 10   | 0  | 2000  |
| 4   | 23   | 1  | 2001  |
| 6   | 26   | 97 | 1997  |
| 12  | 15   | 0  | 2000  |

Funktsioon DATE() võimaldab ühendada aasta, kuu ja päeva numbri kuupäevaks:

|    | + (= > | K ✔ ƒ <sub>x</sub> =DAT | E(F2;C2;D2) |      |    |       |                      |     |
|----|--------|-------------------------|-------------|------|----|-------|----------------------|-----|
|    | А      | В                       | С           | D    | E  | F     | G                    |     |
| 1  | lsa_nr | Isa_nimi                | Kuu         | Päev |    | Aasta | Sünnikp              | SP  |
| 2  | 62708  | APOLLO-ET               | 5           | 5    | 1  | 2001  | =DATE(F2;C2;D2)      | ļ   |
| 3  | 62313  | AUGUSTINE-ET            | 1           | 22   | 0  | 2000  | DATE(year; month; da | ay) |
| 4  | 62998  | COMBAT                  | 8           | 30   | 0  | 2000  | 30.08.2000           |     |
| 5  | 65303  | DORADO-ET               | 7           | 6    | 95 | 1995  | 6.07.1995            |     |
| 6  | 56172  | DYNASTY-ET              | 9           | 6    | 98 | 1998  | 6.09.1998            |     |
| 7  | 65022  | JANOS                   | 10          | 8    | 0  | 2000  | 8.10.2000            |     |
| 8  | 65699  | JOSE                    | 1           | 14   | 1  | 2001  | 14.01.2001           |     |
| 9  | 65210  | LANCELOT-ET             | 7           | 9    | 98 | 1998  | 9.07.1998            |     |
| 10 | 62294  | MARION-ET               | 8           | 10   | 0  | 2000  | 10.08.2000           |     |
| 11 | 56274  | OLIVER                  | 4           | 23   | 1  | 2001  | 23.04.2001           |     |
| 12 | 65642  | RAMOS                   | 6           | 26   | 97 | 1997  | 26.06.1997           |     |
| 13 | 65575  | WIZZARD-ET              | 12          | 15   | 0  | 2000  | 15.12.2000           |     |

# --- Teksti-failide importimise peatüki lõpetuseks ---

Lisage kontrollüpside faili kaks uut töölehte

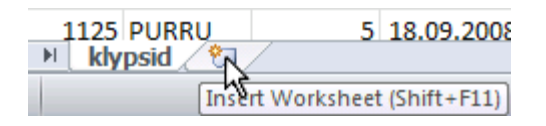

ning kopeerige neile vastavalt lehmade ja pullide andmetabelid (nimetage vastavad töölehed ka seal sisalduvate andmete järgi):

| Þ | H        | klypsid | / lehmad | pullid 🖉 |
|---|----------|---------|----------|----------|
| _ | <u> </u> |         | A        |          |

NB! Pullide sünniaja kohta jätke alles vaid sünniaasta ja kuupäev.

Salvestage loodud kolme töölehega tööraamat Exceli failina (näiteks nimega 'klypsid.xlsx').

# ANDMETABELITE ÜHENDAMINE

Lisage lehmade tabelisse iga lehma järele tema isa nimi, isa sünniaasta ning kõik pullide tabelis olevad suhtelised aretusväärtused va poegimiskerguse ja surnultsündide aretusväärtused:

| 4 | A      | В          | С     | D        | E         | F        | G      | Н    |      | J    | K    | L    | M    |
|---|--------|------------|-------|----------|-----------|----------|--------|------|------|------|------|------|------|
| 1 | Inv_nr | Synnikp    | Isa   | lehmaSPA | EHF_veres | lsa_nimi | Saasta | SPAV | SSAV | SVAV | SKAV | SGAV | STAV |
| 2 | E1125  | 15.09.2002 | 65303 | 93       | 0,887     |          |        |      |      |      |      |      |      |
| 3 | F1176  | 22 10 2002 | 65303 | 85       | 0.875     |          |        |      |      |      |      |      |      |

ja seejärel lisage kontroll-lüpside lehel igasse ritta lehma sünnikuupäev, lehma SPAV, EHFveresus, isa nimi ning isa suhteline piimajõudluse aretusväärtus SPAV ja suhteline üldaretusväärtus SKAV.

|   | Α      | В     | С   | D          | E          | F    | G        | Н        | 1   | J       | K        | L        | М        | N    | 0    |
|---|--------|-------|-----|------------|------------|------|----------|----------|-----|---------|----------|----------|----------|------|------|
| 1 | Inv_nr | Nimi  | LNR | Poeg_kp    | KL_kp      | Piim | Rasva_pr | Valgu_pr | SRA | Synnikp | lehmaSPA | EHF_vere | lsa_nimi | SPAV | SKAV |
| 2 | 1125   | PURRU | 1   | 24.09.2004 | 16.10.2004 | 26,2 | 4,14     | 3,47     | 31  |         |          |          |          |      |      |
| 2 | 1125   | DURRU | 1   | 24.09.2004 | 20 11 2004 | 24.7 | 4 56     | 3 66     | 22  |         |          |          |          |      |      |

Selle ülesande lahendamiseks tuleb ühendada lehmade tabel pullide tabeliga isa numbri alusel ning seejärel kontroll-lüpside tabel lehmade tabeliga lehma numbri alusel.

Kahe andmetabeli ühendamine mingi ühiseid väärtuseid sisaldava veeru alusel on Excelis teostatav funktsioonide LOOKUP, VLOOKUP ning INDEX ja MATCH abil.

Vaatame nende funktsioonide tutvustamiseks kahte näitetabelit, kus

- esimeses on kirjas tudengite eesnimed ja erinevate eksamite hinded,
- teises tudengite eesnimed, kursus ja õppejõudude subjektiivne hinnang:

| - | Α    | В     | С | D | E | F | G    | Н      | I         | J          |       |
|---|------|-------|---|---|---|---|------|--------|-----------|------------|-------|
| 1 | Nimi | Hinne |   |   |   |   | Nimi | Kursus | Hinnang   |            |       |
| 2 | Mari | Α     |   |   |   |   | Jüri | 1      | Loru      |            |       |
| 3 | Mari | В     |   |   |   |   | Mari | 1      | Usin      |            |       |
| 4 | Jüri | С     |   |   |   |   | Mati | II.    | Rumal, ag | a edasipüü | idlik |
| 5 | Mati | В     |   |   |   |   | Siim | 111    | Oivik     |            |       |
| 6 | Mati | С     |   |   |   |   |      |        |           |            |       |
| 7 | Mati | Α     |   |   |   |   |      |        |           |            |       |
| 8 | Siim | Α     |   |   |   |   |      |        |           |            |       |
| 9 | Siim | Α     |   |   |   |   |      |        |           |            |       |

Eesmärgiks on saada esimesse tabelisse igasse ritta tudengi kursus ja õppejõudude subjektiivne hinnang. Selleks tuleb otsida vastava tudengi nime teisest tabelist ning võtta sealt välja sellele nimele vastav kursus ja hinnang.

Järgnevad näited on tehtud vaid kursuse numbri lisamiseks, teie võite proovida lisada ka õppejõudude hinnangut.

## --- Funktsioon LOOKUP ---

Funktsioon LOOKUP leiab otsitava väärtuse ühest veerust ja tagastab vastava (samas reas paikneva) väärtuse teisest veerust. Argumentidena tuleb määrata

- o otsitav väärtus,
- o veerg, kust otsida, ja
- veerg, kust võtta funktsiooni poolt tagastatav väärtus:

|   | Α    | В     | С       | D                         | E      | F | G    | Н      | I.        | J          |       |
|---|------|-------|---------|---------------------------|--------|---|------|--------|-----------|------------|-------|
| 1 | Nimi | Hinne | Kursus  |                           |        |   | Nimi | Kursus | Hinnang   |            |       |
| 2 | Mari | A     | =LOOKUP | ( <mark>A2;</mark> G2:G5; | H2:H5) |   | Jüri | l.     | Loru      |            |       |
| 3 | Mari | В     |         |                           |        |   | Mari | 1      | Usin      |            |       |
| 4 | Jüri | С     |         |                           |        |   | Mati | 11     | Rumal, ag | a edasipüü | idlik |
| 5 | Mati | В     |         |                           |        |   | Siim | 00     | Oivik     |            |       |
| 6 | Mati | С     |         |                           |        |   |      | T      |           |            |       |
| 7 | Mati | Α     |         |                           |        |   |      |        |           |            |       |
| 8 | Siim | Α     |         |                           |        |   |      |        |           |            |       |
| 9 | Siim | Α     |         |                           |        |   |      |        |           |            |       |

Selleks, et funktsiooni saaks kopeerida ilma valemit muutmata ka järgmistesse ridadesse, tuleb ära fikseerida otsingu veerg (nimede veerg teises tabelis kujul G2:G5) ning tagastatavate väärtuste veeru reanumbrid (H2:H5) – jättes veeru fikseerimata, saab sama valemit kopeerida ka paremale poole, misjärel lisatakse esimesele tabelile automaatselt ka järgmine veerg teisest tabelist (sellisel juhul tuleb muidugi ära fikseerida ka otsitava väärtuse veerg (a'la A2):

|   | Α    | В     | С       | D            | E             | F     | G    | Н      | - I       | J          |       |
|---|------|-------|---------|--------------|---------------|-------|------|--------|-----------|------------|-------|
| 1 | Nimi | Hinne | Kursus  |              |               |       | Nimi | Kursus | Hinnang   |            |       |
| 2 | Mari | A     | =LOOKUP | \$A2;\$G\$2: | \$G\$5;H\$2:H | 4\$5) | Jüri | 1      | Loru      |            |       |
| 3 | Mari | В     | I.      |              |               |       | Mari | 1      | Usin      |            |       |
| 4 | Jüri | С     | I       |              |               |       | Mati | II.    | Rumal, ag | a edasipüü | idlik |
| 5 | Mati | В     | II.     |              |               |       | Siim | 00     | Oivik     |            |       |
| 6 | Mati | С     | 11      |              |               |       |      | T      | 1         |            |       |
| 7 | Mati | Α     | 11      |              |               |       |      |        |           |            |       |
| 8 | Siim | Α     | III     |              |               |       |      |        |           |            |       |
| 9 | Siim | А     | Ш       |              |               |       |      |        |           |            |       |

### Nipid, märkused, soovitused.

Funktsiooni LOOKUP eeldus on, et otsingu aluseks olev tabel on sorteeritud kasvavalt otsingu aluseks oleva veeru järgi (antud näite puhul tähendab see, et teine, tudengite kursuseid ja õppejõudude hinnanguid sisaldav tabel peab olema sorteeritud tudengite nimede järgi).

Kui see nii ei ole, võib tulemus olla vale. Näiteks sorteerides antud näites teise tabeli tudengi nime asemel hoopis hinnangute veeru alusel, on tabelite ühendamise tulemus funktsiooniga LOOKUP vale, Matile on ekslikult omistatud I kursus:

| Nimi | Hinne | Kursus         |  | Nimi | Kursus | Hinnang   |           |       |
|------|-------|----------------|--|------|--------|-----------|-----------|-------|
| Mari | Α     | I.             |  | Jüri | 1      | Loru      |           |       |
| Mari | В     | I.             |  | Siim | 111    | Oivik     |           |       |
| Jüri | С     | I              |  | Mati | II.    | Rumal, ag | a edasipü | üdlik |
| Mati | В     | I              |  | Mari | I.     | Usin      |           |       |
| Mati | С     | L. Contraction |  |      |        |           |           |       |
| Mati | Α     | I.             |  |      |        |           |           |       |
| Siim | А     | Ш              |  |      |        |           |           |       |
| Siim | Α     | III            |  |      |        |           |           |       |

### --- Funktsioon VLOOKUP ----

Funktsioon VLOOKUP leiab otsitava väärtuse määratud piirkonna **esimesest veerust(!)** ning tagastab vastava (samas reas paikneva) väärtuse teisest järjekorranumbriga määratud veerust. Argumentidena tuleb määrata

- o otsitav väärtus,
- piirkond, mille esimesest veerust huvipakkuvat väärtust otsida ning mille mõnest edasisest veerust tuleb võtta funktsiooni poolt tagastatav väärtus,
- o veeru number määratud piirkonnas, kust võtta funktsiooni poolt tagastatav väärtus,
- o mittekohustusliku argumendina otsimisviis tõeväärtuse kujul

 kui TRUE (so vaikimisi väärtus), otsitakse täpset või suuruselt lähimat väärtust altpoolt (see valik eeldab sarnaselt funktsioonile LOOKUP, et tabel on sorteeritud kasvavalt, vastasel juhul võib tulemus olla vale),

– kui FALSE, otsitakse vaid täpset väärtust ning selle mitteleidmisel väljastatakse veateade #N/A.

|    | Α    | В     | С       | D           | E              | F       | G    | Н      | I         | J              |
|----|------|-------|---------|-------------|----------------|---------|------|--------|-----------|----------------|
| 11 |      |       |         |             |                |         |      |        |           |                |
| 12 | Nimi | Hinne | Kursus  |             |                |         | Nimi | Kursus | Hinnang   |                |
| 13 | Mari | A     | =VLOOKU | P(\$A13;\$G | \$13:\$I\$16;2 | ;FALSE) | Jüri | 1      | Loru      |                |
| 14 | Mari | В     | I.      |             |                |         | Mari | 1      | Usin      |                |
| 15 | Jüri | C     | I       |             |                |         | Mati | II.    | Rumal, ag | a edasipüüdlik |
| 16 | Mati | В     | 11      |             |                |         | Siim | III    | Oivik     |                |
| 17 | Mati | C     | 11      |             |                |         |      |        |           |                |
| 18 | Mati | Α     | 11      |             |                |         |      |        |           |                |
| 19 | Siim | Α     | ш       |             |                |         |      |        |           |                |
| 20 | Siim | Α     | Ш       |             |                |         |      |        |           |                |

### Nipid, märkused, soovitused.

Kui te ei soovi saada otsitava väärtuse mitteleidmisel tulemuseks veateadet vaid lihtsalt tühja lahtrit, saab kasutada Excel 2010 uut funktsiooni IFERROR – sellel funktsioonil on kaks argumenti:

- o esimene määrab ära soovitava tegevuse ja
- $\circ$  teine selle, mida teha siis, kui esimese tegevuse tulemuseks oli veateade:

| 1  | Α    | В     | С      | D        | E                    | F              | G            | Н           | l I       | J             |
|----|------|-------|--------|----------|----------------------|----------------|--------------|-------------|-----------|---------------|
| 11 |      |       |        |          |                      |                |              |             |           |               |
| 12 | Nimi | Hinne | Kursus |          |                      |                | Nimi         | Kursus      | Hinnang   |               |
| 13 | Mari | Α     | 1      |          |                      |                | Jüri         | I.          | Loru      |               |
| 14 | Mari | В     | 1      |          |                      |                | Mari         | I.          | Usin      |               |
| 15 | Jüri | С     | 1      |          |                      |                | Mati         | II.         | Rumal, ag | a edasipüüdli |
| 16 | Mati | В     | II.    |          |                      |                | Siim         | 111         | Oivik     |               |
| 17 | Mati | С     | II.    |          |                      |                |              |             |           |               |
| 18 | Mati | Α     | II.    |          |                      |                |              |             |           |               |
| 19 | Siim | Α     | III    |          |                      |                |              |             |           |               |
| 20 | Siim | А     | ш      |          |                      |                |              |             |           |               |
| 21 | Anu  | 1     | #N/A   | =VLOOKU  | P <b>(\$A21;</b> \$G | \$13:\$I\$16;2 | 2;FALSE)     |             |           |               |
| 22 | Anu  |       |        | =IFERROR |                      | (\$A22;\$G\$   | 13:\$ \$16;2 | ;FALSE);"") |           |               |

Funktsiooniga VLOOKUP analoogselt töötab funktsioon HLOOKUP, ainult veergude asemel mööda ridu.

# --- Funktsioonid MATCH ja INDEX ---

Funktsioon MATCH tagastab otsitava väärtuse järjenumbri antud piirkonnas (**ükskõik kas reas või veerus!**). Argumentidena tuleb määrata

- o otsitav väärtus,
- o piirkond (rida või veerg), kust otsida, ja
- o mittekohustusliku argumendina otsimisviis võimalike väärtustega

-1 (so vaikimisi väärtus), mille puhul otsitakse täpset või suuruselt lähimat väärtust altpoolt (see valik eeldab, et **tabel on sorteeritud kasvavalt**, vastasel juhul võib tulemus olla vale),

0, mille puhul otsitakse vaid täpset väärtust ning selle mitteleidmisel väljastatakse veateade #N/A,

1, mille puhul otsitakse täpset või suuruselt lähimat väärtust ülaltpoolt (see valik eeldab, et **tabel on sorteeritud kahanevalt**, vastasel juhul võib tulemus olla vale).

Näiteks annab järgmine funktsioon Mari järjekorranumbriks teises tabelis arvu kaks:

|    | Α    | В        | С        | D           | E                     | F | G    | Н      | - I     |     |     |          |        |
|----|------|----------|----------|-------------|-----------------------|---|------|--------|---------|-----|-----|----------|--------|
| 24 |      |          |          |             |                       |   |      |        |         |     |     |          |        |
| 25 | Nimi | Hinne    | Jrk. nr. | Kursus      |                       |   | Nimi | Kursus | Hinnang |     |     |          |        |
| 26 | Mari | A        | =MATCH(  | A26;\$G\$26 | 5:\$G\$29 <b>;0</b> ) |   | Jüri | 1      | Loru    |     |     |          |        |
| 27 | Mari | В        |          |             |                       |   | Mari | I F    | Usin    |     |     |          |        |
| 28 | Jüri | С        |          |             |                       |   | Mati | 11     | Nimi    | Hir | ine | Jrk. nr. | Kursus |
| 29 | Mati | В        |          |             |                       |   | Siim |        | Mari    | Α   |     | → 2      |        |
|    |      | <u> </u> |          |             |                       |   | Г    |        | Mari    | в   |     | 2        |        |
|    |      |          |          |             |                       |   |      |        | Jüri    | С   |     | 1        |        |

Funktsioon INDEX tagastab väärtuse määratud piirkonna ette antud järjekorranumbriga positsioonilt (**ükskõik kas reas, veerus või tabelis – esimesel kahel juhul tuleb ette anda vaid vastavalt veeru või rea number, viimasel juhul mõlemad!**). Argumentidena tuleb määrata

- o piirkond (rida või veerg või tabel), kust võtta funktsiooni poolt tagastatav väärtus, ja
- veeru, rea või mõlema numbrid, mis määravad ära tagastatava väärtuse asukoha ja mis on võimalik määrata funktsiooniga MATCH.

Seega, kombineerides omavahel funktsioone INDEX ja MATCH, on võimalik luua universaalne tabelite ühendamisel kasutatav funktsioon:

|    | А    | В     | C        | D        | E            | F          | G             | H                 | I.         |      |
|----|------|-------|----------|----------|--------------|------------|---------------|-------------------|------------|------|
| 25 | Nimi | Hinne | Jrk. nr. | Kursus   |              |            | Nimi          | Kursus            | Hinnang    |      |
| 26 | Mari | Α     | 2        | I        |              |            | Jüri          | I.                | Loru       |      |
| 27 | Mari | В     | 2        | I        |              |            | Mari          | I                 | Usin       |      |
| 28 | Jüri | C     | 1        | 1        |              |            | Mati          | 11                | Rumal, aga | a ec |
| 29 | Mati | В     | 3        | II.      |              |            | Siim          | ш                 | Oivik      |      |
| 30 | Mati | С     | 3        | П        |              |            |               |                   |            |      |
| 31 | Mati | A     | 3        | =INDEX(H | \$26:H\$29;N | IATCH(\$A3 | 31;\$G\$26:\$ | G\$29 <b>;0))</b> |            |      |
| 32 | Siim | А     | 4        | III      |              |            |               |                   |            |      |
| 33 | Siim | Α     | 4        | Ш        |              |            |               |                   |            |      |
|    |      |       |          |          |              |            |               |                   |            |      |

Otsitava väärtuse mitteleidmisel tulemuseks oleva veateate #N/A asemel tühja lahtri saamiseks võib rakendada juba eelnevalt kirjeldatud funktsiooni IFERROR.

Ja nüüd võib asuda pullide, lehmade ja kontroll-lüpside andmete ühendamise juurde.

Seejuures pange tähele, et lehmade andmetabelis on lehmade numbrite ees täht E, mida kontrolllüpside andmetabelis ei ole. Nende kahe tabeli lehma numbri järgi ühendamiseks tuleb kas tekitada ühes tabelis uus ilma E-täheta lehmanumbrite veerg või siis lisada teise tabelisse Etähega lehma numbrite veerg.

Et teine variant on lihtsam, siis olgu siinkohal räägitud vaid sellest:

- tekitage kontroll-lüpside tabelisse lehma numbrite järele uue veeru (näiteks nimega E\_number),
- kirjutage sinna teise ritta valem ="E"&A2 ja
- kopeerige see valem tabeli lõpuni (vt järgmist nippide kasti!).

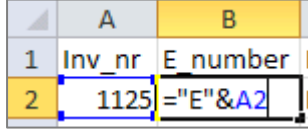

### Nipid, märkused, soovitused.

Suurte andmebaaside korral on sisestatud valemi kopeerimine kõigisse järgnevatesse ridadesse lihtsalt valemit sisaldavat lahtrit alumisest paremast nurgast lohistades aeganõudev protsess. Lihtsam on

- kopeerida valemiga lahter arvuti vahemällu (Ctrl+C), võtta blokki kõik ülejäänud samas veerus paiknevad lahtrid (klikkides neist esimesel, kerida kerimisriba abil viimase lahtrini ja klikkida Shift-klahvi all hoides seal) ning kleepida valem sinna (Ctrl+V),
- võtta blokki kõik antud veeru lahtrid alates valemit sisaldavast lahtrist ning valida *Home*-sakilt käsk  $Fill \rightarrow Down$ ,
- teha topeltklõps valemiga lahtri alumisel vasakul nurgal (samas kohas, kust lohistades saab valemit kopeerida järgnevatesse lahtritesse) Excel kopeerib sama valemi automaatselt kõigisse lahtritesse kuni andmetabeli lõpuni, sama nipp töötab ka enam kui ühe veeru ja valemi puhul!

Lõpuks, kui kõik vajalikud veerud on ühendatud, oleks mõistlik kaotada andmetabelist ära valemid ja jätta alles üksnes nende tulemused. Selleks

- võtate blokki andmetabelite ühendamise tulemusena saadud veerud (või ka kogu andmetabeli)
- vajutatate Ctrl+V ja
- seejärel valite käsu *Paste Special* → *Values*:

Taoline tegevus on mõttekas vältimaks andmete muutumist mingite andmetabeleis tehtud muudatuste tõttu ning hoidmaks kokku aega, sest igal andmetabeli avamisel ja ka lihtsalt sorteerimisel arvutab Excel kõigi lahtrite väärtused uuesti, mis suurte andmetabelite puhul võib olla üsna töömahukas.

| * | Cu <u>t</u>                                            |
|---|--------------------------------------------------------|
| Ð | <u>С</u> ору                                           |
|   | Paste Options:                                         |
|   | Pasta Statial   ><br>Values (M)<br>Insert Copied Cells |
|   | Delete                                                 |

## **UUTE TUNNUSTE ARVUTAMINE**

• Lisage kontroll-lüpside tabelisse laktatsiooni numbri (LNR) järele uus veerg, andke sellele nimeks LNR\_kood ja arvutage väärtused lähtudes eeskirjast:

| INP kood -     | LNR, | kui | LNR | ≤3 |
|----------------|------|-----|-----|----|
| LINIX_KOOU = < | 4,   | kui | LNR | >3 |

|   | - (= X | ✓ f <sub>x</sub> | = | F(C2<4;C2;4)   |  |  |  |  |
|---|--------|------------------|---|----------------|--|--|--|--|
|   | В      | С                |   | D              |  |  |  |  |
| 1 | Nimi   | LNR              | _ | LNR_kood       |  |  |  |  |
| 2 | PURRU  |                  | 1 | =IF(C2<4;C2;4) |  |  |  |  |

• Lisage kontroll-lüpsi kuupäeva (KL\_kp) järele uus veerg ja arvutage sinna lüpsipäeva (LPäev) väärtus kui vahe kontroll-lüpsi kuupäeva ja poegimiskuupäeva vahel.

|   | ▼ ( × ✓ <i>f</i> x =F2-E2 |            |            |        |  |  |  |  |  |  |
|---|---------------------------|------------|------------|--------|--|--|--|--|--|--|
|   | D                         | E          | F          | G      |  |  |  |  |  |  |
| 1 | LNR_kood                  | Poeg_kp    | KL_kp      | Lpäev  |  |  |  |  |  |  |
| 2 | 1                         | 24.09.2004 | 16.10.2004 | =F2-E2 |  |  |  |  |  |  |

Kuna Excel tõlgendab kahe kuupäeva vahet vaikimisi samuti kuupäevana, tuleb vahe päevade arvuna kuvamiseks muuta lahtri vormingut:

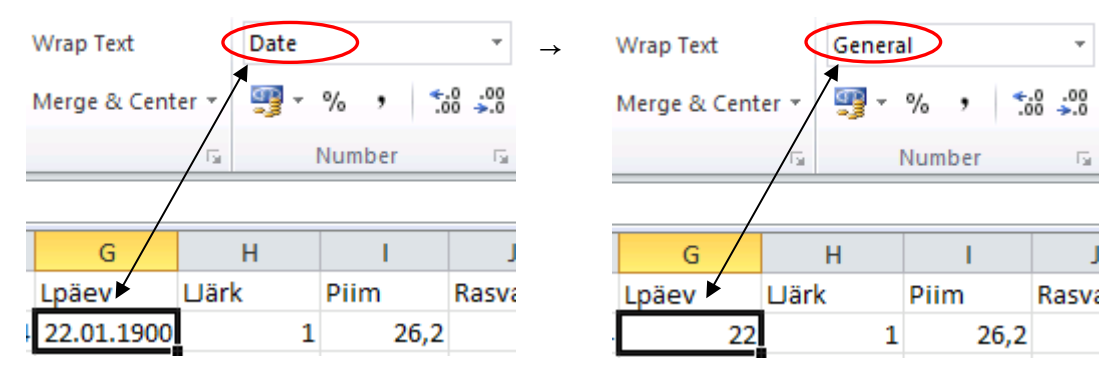

Muide, Excel tõlgendab kõiki kuupäevi tegelikult päevade arvudena oma ajaarvamise algusest 1.01.1900. St, et vormindades numbri 1 kuupäevana saate tulemuseks justnimelt 1. jaanuari aastal 1900. Proovige! Arv 22 vastab siis aga kuupäevale 22.01.1900 nagu eelnevalt jooniseltki näha.

- Arvutage lüpsipäeva alusel laktatsioonijärk (LJärk), mille väärtuseks lugege
  - o 1, kui lüpsipäev on 60 päeva või alla selle,
  - o 2, kui lüpsipäev on 61-150 päeva,
  - 3, kui lüpsipäev on üle 150 päeva.

Kui te aru ei saa, kuidas need mitu IF-käsku üksteise sees toimivad, küsige.

|   | - (= × •   | / fx  | =IF(G | 62<=60;1;IF(G2<=150;2;3))     |
|---|------------|-------|-------|-------------------------------|
|   | F          | G     |       | Н                             |
| 1 | KL_kp      | Lpäev | /     | ⊔ärk                          |
| 2 | 16.10.2004 | 22    |       | =IF(G2<=60;1;IF(G2<=150;2;3)) |

• Arvutage igasse ritta ka somaatiliste rakkude skoori (SRS) väärtused valemist SRS =  $log_2(SRA/100) + 3$  (siin SRA on somaatiliste rakkude arv, mis antud andmebaasis on esitatud tuhendetes, st et väärtus 31 tähendab tegelikult 31000-t).

|   | - (= X   | √ f <sub>x</sub> | =L | OG(L2/100                | ;2)+3    |
|---|----------|------------------|----|--------------------------|----------|
|   | К        | L                |    | М                        | Ν        |
| 1 | Valgu_pr | SRA              | _  | SRS                      |          |
| 2 | 3,47     |                  | 31 | =LOG( <mark>L2</mark> /1 | .00;2)+3 |

• Arvutage igasse ritta konkreetse lehma kontroll-lüpsi number laktatsioonil ning kahe järjestikuse lüpsipäeva vahe. Kui tegu on lehma esimese kontroll-lüpsiga laktatsioonil, arvutage kaugus poegimisest.

Selle ülesande lahendamiseks tuleb kontroll-lüpside andmestik sorteerida esmalt lehma numbri, seejärel laktatsiooninumbri ning seejärel lüpsipäeva või kontroll-lüpsi kuupäeva järgi:

|         | Level X Delete Lev | rel ( | Copy Level | Options. | V My data has <u>h</u> eader |
|---------|--------------------|-------|------------|----------|------------------------------|
| Column  |                    |       | Sort On    |          | Order                        |
| Sort by | Inv_nr             | ~     | Values     | ~        | Smallest to Largest          |
| Then by | LNR                | ~     | Values     | ~        | Smallest to Largest          |
| Then by | KL_kp              | ~     | Values     | ~        | Oldest to Newest             |
|         | κι_φ               | •     | Values     |          | Oldest to Newest             |
|         |                    |       |            |          |                              |
|         |                    |       |            |          |                              |
|         |                    |       |            |          | OK Cancel                    |

Lehma kontroll-lüpsi numbri ja lüpsipäevade vahe arvutamiseks tuleb mõista, et tänu andmete vastavale sorteeritusele on alati,

- kui eelmises andmebaasi reas oli teise numbriga lehm või teine laktatsiooninumber, tegu vaatlusaluses reas paikneva lehma ja laktatsiooni esimese kontroll-lüpsiga ning lüpsipevade vahe arvutamise asemel tuleb leida vahe poegimise ja kontroll-lüpsi kuupäevade vahel,
- kui aga eelmises andmebaasi reas on sama lehma sama laktatsiooni kontroll-lüps, siis on vaatlusaluse rea kontroll-lüpsi number ühe võrra suurem kui eelmises reas ja kontrolllüpside vahe on leitav vaatlusaluse ja eelmise rea kontroll-lüpsi kuupäevade vahena.

| 4 | Α      | В      | С     | D   | E     | F          | G          | U                            | V        | W          | Х                         | Y      |
|---|--------|--------|-------|-----|-------|------------|------------|------------------------------|----------|------------|---------------------------|--------|
| 1 | Inv_nr | E_numb | Nimi  | LNR | LNR_k | Poeg_kp    | KL_kp      | KL_nr                        | KL_vahe  |            |                           |        |
| 2 | 1125   | E1125  | PURRU | 1   | 1     | 24.09.2004 | 16.10.2004 | =IF(AND(A2=A1;D2=D1);U1+1;1) | =IF(AND( | 42=A1;D2=I | D1); <mark>G2-G1</mark> ; | G2-F2) |
| 2 | 1125   | F1125  | DURRU | 1   | 1     | 24.09.2004 | 20 11 2004 |                              |          |            |                           |        |

Peale valemite kopeerimist andmetabeli lõpuni oleks jällegi mõistlik teha nendes veergudes paiknevatest väärtustest koopia (st kaotada ära väärtuste taga olevad valemid), sest nende valemite tulemused sõltuvad ridade järjestusest andmetabelis ja lähevad valeks, kui andmetabelit teisiti sorteerida või mõni rida vahelt ära kustutada.

# JA LÕPETUSEKS – HISTOGRAMMI KONSTRUEERIMINE JA EXCELI LISAMOODULITE KASUTAMINE

Saamaks teada, kas teostatud teisendus muutis somaatiliste rakkude arvu jaotuse sümmeetrilisemaks (enam normaaljaotusele sarnanevaks), konstrueerige sagedustabelid nii somaatiliste rakkude arvule (SRA) kui ka somaatiliste rakkude skoorile (SRS) ning illustreerige neid histogrammiga.

Soovitav tulemus:

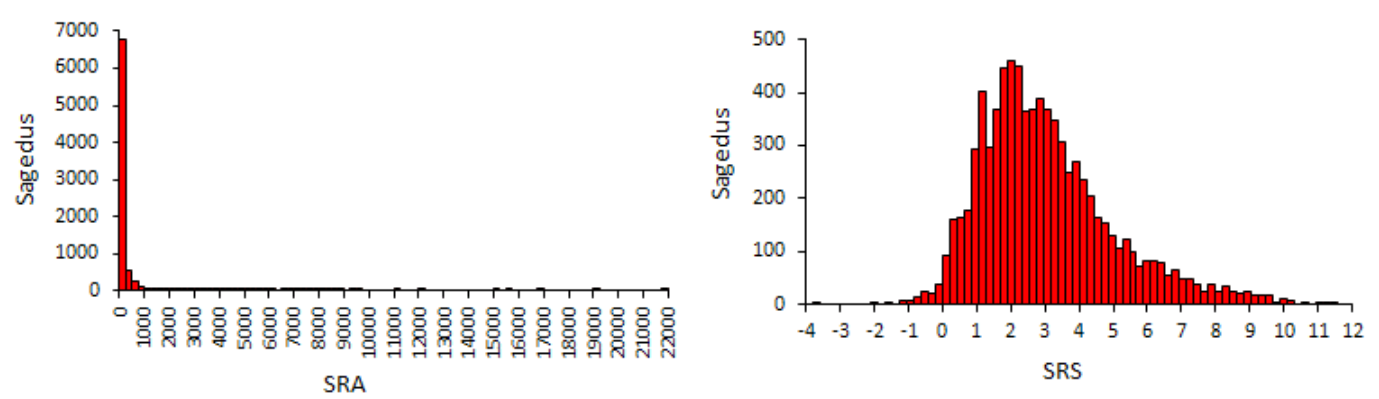

Ülesande võite lahendada nii eelmise praktikumi tööjuhendi alusel kui ka kasutada internetist tasuta alla laaditavat Exceli lisamoodulit *Better Histogram* (<u>http://www.treeplan.com/download-free-better-histogram-add-in.htm</u>).

Soovides kasutada nimetet lisamoodulit (ja näitena taolistest tööriistadest võiks seda teha),

• laadige alla vastav zip-fail,

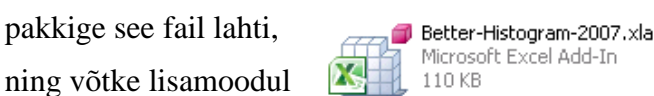

Excelis kasutusse

 $(File \rightarrow Options \rightarrow Add-Ins \rightarrow Manage | Excel Add-ins | [Go...] \rightarrow Browse... \rightarrow Better-Histogram-2007.xla).$ 

Tulemusena tekib Exceli menüüribale Add-Ins-sakk, mille all ongi kasutamisvalmis vastav lisatööriist.

Et *Better Histogram* tahab kasutajalt teada, mis väärtusest mis väärtuseni ja millise sammuga tuleb sagedustabel ja selle alusel histogramm konstrueerida, on mõttekas need arvud eelnevalt paika panna. Lihtsaim viis on võtta blokki vastav veerg andmetabelis, mis võib olla selekteeritud

ka tööriista *Better Histogramm* rakendamise hetkel – siis on hea vaadata, mis piirides tunnuse väärtused muutuvad, kui palju neid on ja teha selle alusel otsus nõutud väärtuste osas:

|   | File                                   | l l   | Home                | Insert | Pag  | je Layou    | ut               | Formulas          | Data         | Review   | View      | F    | Add-Ins      | XL Toolbo | х        |
|---|----------------------------------------|-------|---------------------|--------|------|-------------|------------------|-------------------|--------------|----------|-----------|------|--------------|-----------|----------|
|   | Bluetooth * XL Toolbox *               |       |                     |        |      |             | Kahe üldkogumi y | võrdlus           |              |          | _         |      |              |           |          |
|   | XY Chart Labels  × Logistic Regression |       |                     |        |      | E           | Better Histogra  | m                 |              |          | Ì         |      |              |           |          |
|   | Better Histogram                       |       |                     |        | Γ    | Data Danger |                  |                   |              | 1        |           |      |              |           |          |
|   | Menu Commands                          |       |                     |        |      |             | - Data Kangel    | 1.1               |              | _        |           |      |              |           |          |
| м | 1 -                                    | . (   | f <sub>x</sub>      | SRA    |      |             |                  | — Histogram Horiz | ontal Axis - |          |           |      |              |           |          |
|   | 4                                      | А     | В                   | С      | D    | E           |                  | Start Value:      |              |          |           |      | К            | L         | М        |
| 1 | In                                     | iv_nr | E_numb              | Nimi   | LNR  | LNR_        |                  | Step Value:       |              |          |           | h    | Rasva_pr     | Valgu_pr  | SRA      |
| 2 |                                        | 1125  | E1125               | PURRU  | 1    | 1           |                  |                   |              |          |           | 6,2  | 4,14         | 3,47      | 31       |
| 3 |                                        | 1125  | E1125               | PURRU  | 1    | 1           |                  | Stop Value:       |              |          |           | 4,7  | 4,56         | 3,66      | 23       |
| 4 |                                        | 1125  | E1125               | PURRU  | 1    | 1           |                  |                   |              |          |           | 6,6  | 4,25         | 3,55      | 41       |
| 5 |                                        | 1125  | E1125               | PURRU  | 1    | 1           |                  | ок                |              |          | Cancel    | 1,1  | 4,22         | 3,68      | 23       |
| 6 |                                        | 1125  | E1125               | PURRU  | 1    | 1           |                  | Check www.treepla | an.com for ( | updates. |           | 0,6  | 4,23         | 3,75      | 28       |
| 7 |                                        | 1125  | E1125               | PURRU  | 1    | 1           |                  | 24.03.2004 21     | .03.2005     | 110      |           | 6,7  | 4,54         | 3,77      | 39       |
| М | 4.)                                    | ► N   | dypsid <sub>/</sub> | lehmad | / pu | illid 🦯     | Ó                |                   |              |          |           |      |              |           |          |
| E | nter                                   |       |                     |        |      |             | A                | /erage: 264,98903 | 4 Count      | 8117     | Numerical | Cour | nt: 8116 🛛 🕅 | /lin:1 Ma | x: 21938 |

Somaatiliste rakkude arvu miinimum on 1 ja maksimum 21938. Vaatluste arv 8116 ütleb, et klasse võiks teha suurusjärku 100 tükki või pisut alla selle. Kui teha klassid 0-st 22000-ni sammuga 250, siis tuleb neid 88 tükki – võiks ju sobida (kui ei sobi, saab tööriista *Better* 

Histogramm abil kiirelt uue analüüsi teha):

| Better Histogram    | ı 🔀                        |  |  |  |  |  |  |  |
|---------------------|----------------------------|--|--|--|--|--|--|--|
| Data Range:         | klypsid!\$M\$2:\$M\$8117 _ |  |  |  |  |  |  |  |
| 🖵 Histogram Horizor | ntal Axis                  |  |  |  |  |  |  |  |
| Start Value:        | 0                          |  |  |  |  |  |  |  |
| Step Value:         | 250                        |  |  |  |  |  |  |  |
| Stop Value:         | 22000                      |  |  |  |  |  |  |  |
|                     |                            |  |  |  |  |  |  |  |
| OK Cancel           |                            |  |  |  |  |  |  |  |
| Check www.treeplar  | n.com for updates.         |  |  |  |  |  |  |  |

Tulemuseks on uuele töölehele konstrueeritud sagedustabel ja vastav histogramm:

| 4  | А           | В          | С         | D              | E          | F  | G             | Н          | - I | J         |
|----|-------------|------------|-----------|----------------|------------|----|---------------|------------|-----|-----------|
| 1  | Upper Limit | Frequency  |           |                |            |    |               |            |     |           |
| 2  | 250         | 6784       |           |                |            | Be | tter Histogra | am         |     |           |
| 3  | 500         | 545        |           |                |            |    | cier mstogri  |            |     |           |
| 4  | 750         | 247        |           | 8000           | ]          |    |               |            |     |           |
| 5  | 1000        | 120        |           | 7000           | -          |    |               |            |     |           |
| 6  | 1250        | 87         |           |                |            |    |               |            |     |           |
| 7  | 1500        | 56         |           | 6000           | -1         |    |               |            |     |           |
| 8  | 1750        | 31         |           | 5000           |            |    |               |            |     |           |
| 9  | 2000        | 25         |           | Č.             |            |    |               |            |     |           |
| 10 | 2250        | 26         |           | 퓔 4000         | -          |    |               |            |     |           |
| 11 | 2500        | 22         |           | <u><u></u></u> |            |    |               |            |     |           |
| 12 | 2750        | 23         |           | 3000           | 1          |    |               |            |     |           |
| 13 | 3000        | 14         |           | 2000           | -          |    |               |            |     |           |
| 14 | 3250        | 17         |           |                |            |    |               |            |     |           |
| 15 | 3500        | 10         |           | 1000           |            |    |               |            |     |           |
| 16 | 3750        | 9          |           | 0              |            |    | <del></del>   |            |     |           |
| 17 | 4000        | 12         |           |                | 2010020200 |    |               | iowani ani |     | CIRCLE 10 |
| 18 | 4250        | 9          |           |                |            |    | Data Va       | lue        |     |           |
| 19 | 4500        | 9          |           |                |            |    |               |            |     |           |
| 20 | 4750        | 4          |           |                |            |    |               |            |     |           |
| 14 | 🕩 🕅 klypsi  | d Better H | listogram | 1 / lehmad     | / pullid / | 2  | 1             | 1          |     |           |

Jäänud on veel kujundada joonis ilusaks (nagu on esitatud eelmisel leheküljel) ja teha sama analüüs ka somaatiliste rakkude skooriga.